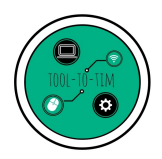

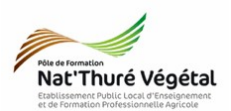

## TD n °5 **Webmail** Créer sa signature

## Exercice 1 : Ouvrir sa boite Gmail

- 1. Ouvrez le <mark>navigateur internet</mark> Mozilla Firefox
- 2. Sur Google, recherchez Gmail puis ouvrez le premier lien.
- 3. Connectez vous à votre compte Gmail avec votre identifiant et votre mot de passe.

RAPPEL : pour cette boite mail, ne donnez jamais votre numéro de téléphone ni aucune autre adresse mail de secours.

## Exercice 2 : Se créer une signature automatique

1. Qu'est ce qu'une signature automatique ?

2. Pour la paramétrer, cliquez sur la roue dentée puis allez dans Paramètres.

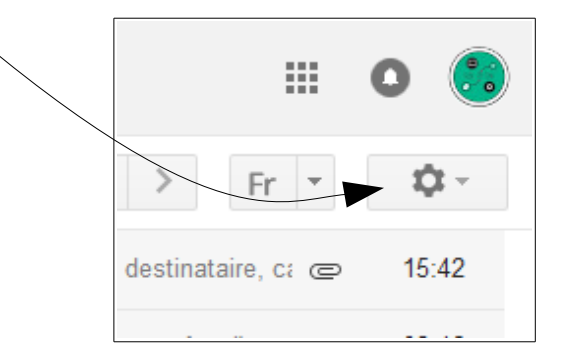

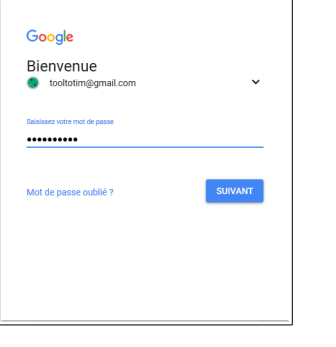

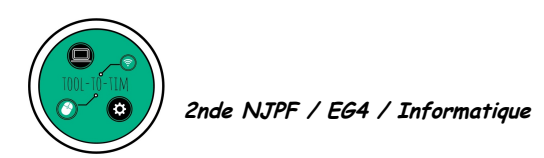

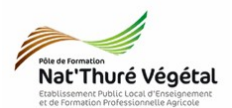

## 3. Descendez dans la fenêtre jusqu'à voir cette partie :

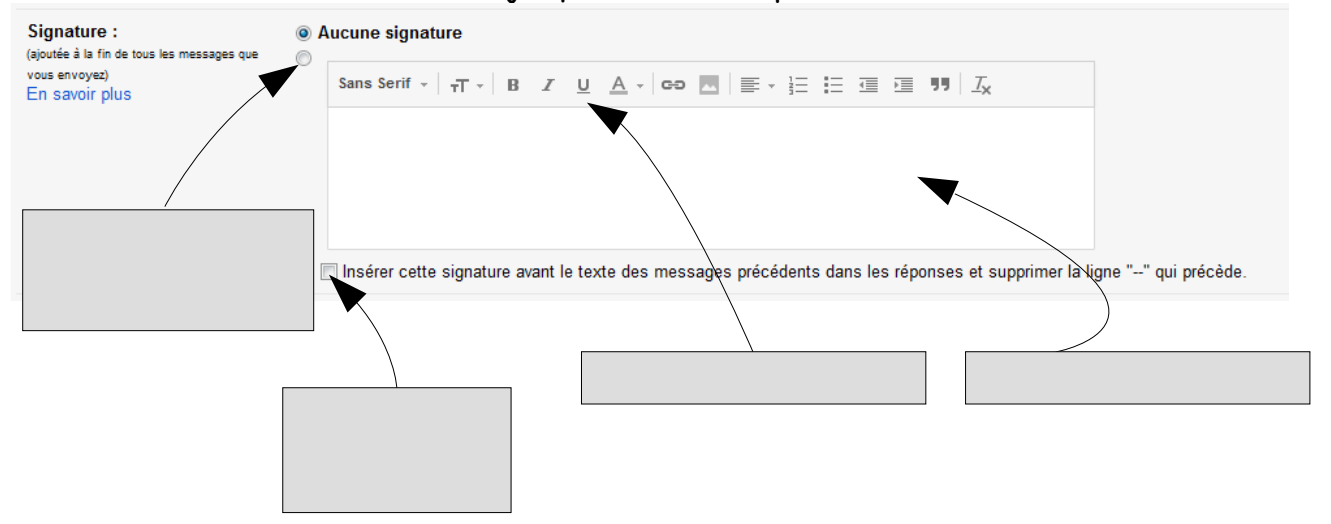

- 4. Remplissez la signature remplissant avec le texte suivant : Élève en 2 nde NJPF Nature Jardin Paysage et Foret LPAH THURE 86540
- 5. Mettez en forme votre signature de manière simple et harmonieuse.
- 6. Descendez tout en bas de la page et enregistrez.

|   | Enregistrer les modifications |
|---|-------------------------------|
| _ | -                             |

7. Cliquez sur Nouveau message et vérifiez que votre signature apparaît bien.